# How to Add PSA Hyperlinks to Ticket Numbers in MSPbots - Autotask

You can hyperlink the tickets on the MSPbots widgets to the corresponding tickets. This is done by editing the columns in the data source settings.

This procedure is for Autotask users.

## To hyperlink tickets

1. Log in to the MSPbots dashboard and navigate to Widgets on the menu.

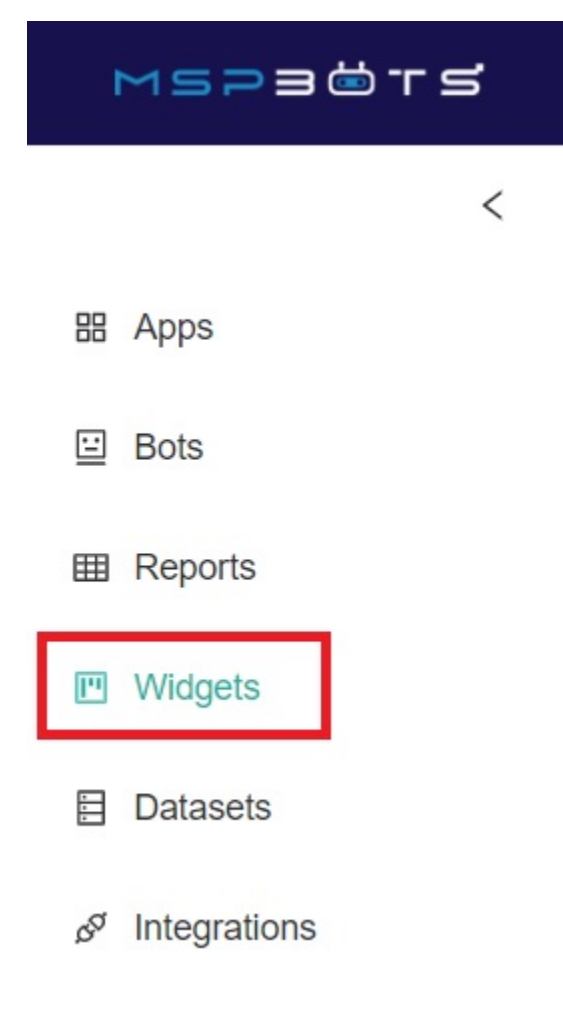

- 2. Search for the widget that you want to modify and open it.
- 3. On the Widget Builder window, click the Dataset.

## Widget Builder

| <b>(i)</b> | Data Source                |          |
|------------|----------------------------|----------|
| 8          | Autotask Ticket Statistics |          |
| ¢          | +                          | 🖉 Edit   |
| 8E         |                            | 🗊 Delete |
| ©          | Order By                   |          |
|            | Row Limit                  |          |
|            | All Data                   | ~        |
|            | æ                          |          |

### 4. Click the **ellipsis** button, then click **Edit**.

### 5. Add the ticket ID to the dataset settings.

| a on current page<br>display format of the business type (Each business<br>splay formats). |
|--------------------------------------------------------------------------------------------|
| splay formats).                                                                            |
| Close                                                                                      |
|                                                                                            |
| <b>Ū</b>                                                                                   |
| Ū                                                                                          |

- c. Select Hyperlinks for Business Type.
- d. Click the paintbrush icon and select Autotask Ticket URL from the Format dropdown list.
- e. Click Save.

6. Add the ticket number to the dataset settings.

| Dataset:                              |              |               |                     |              |                            |                                                         |  |
|---------------------------------------|--------------|---------------|---------------------|--------------|----------------------------|---------------------------------------------------------|--|
| Autotask / Autotask Ticket Statistics | ~            | ę             |                     |              |                            |                                                         |  |
| Name                                  |              |               |                     | Format       |                            |                                                         |  |
| Columns Display:                      |              |               |                     | AutoTa       | sk Ticket U                | IRL                                                     |  |
| Select All Clear All                  |              |               |                     | Select the   | on current<br>display form | page<br>nat of the business type (Each business type ha |  |
| Column Name                           | Alias        | Business Type |                     | multiple dis | multiple display formats). |                                                         |  |
| ticket_number < fx                    | Ticket #     | Hyperlinks    | <ul><li>✓</li></ul> | 5            |                            | Close                                                   |  |
| client ~ fx                           | Client       | Text          | < d                 | •            | 匝                          |                                                         |  |
| create_date ~ fx                      | Date Created | Date Time     | <ul><li>✓</li></ul> | •            | 匝                          |                                                         |  |

- a. Click 🕂 to add a new column.
- b. Select ticket number for Column Name and Ticket # for Alias.
- c. Select Hyperlinks for Business Type.
- d. Click the paintbrush icon and select Autotask Ticket URL from the Format dropdown list.
- e. Click Save.

7. Click **Save** to apply the new settings. When you drill down on a widget, you will see that the entries on the **Ticket #** column are now hyperlinked.

| Ticket #         | : | Title                            |
|------------------|---|----------------------------------|
| T20220221        |   | Reboot ABS tonight               |
| T20220222        |   | Bootable Screenshot for CLOUD02  |
| T20220223        |   | Manual Windows Server Updates    |
| T20220225        |   | Manual Windows Server Updates    |
| <u>T20220228</u> |   | Bootable Screenshot for ABS-DC02 |
| T20220235        |   | Bootable Screenshot for ABS-EX02 |
| <u>T20220241</u> |   | Bootable Screenshot for XE2102   |